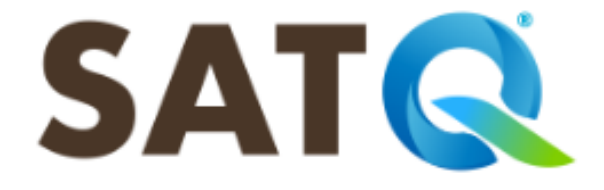

# MANUAL DE DERECHOS DE ORGANISMOS DESCENTRALIZADOS

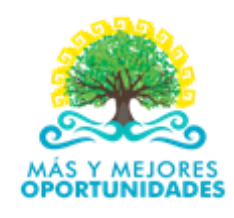

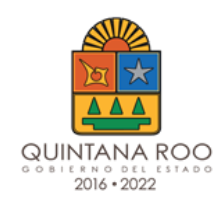

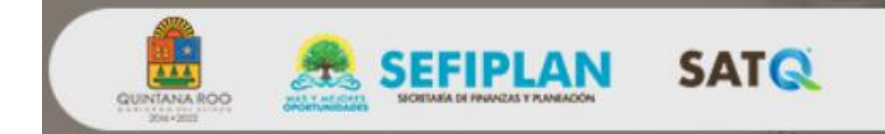

#### **Contenido**

| INTRODUCCIÓN                             | 2 |
|------------------------------------------|---|
| ACCESO A LA APLICACIÓN                   | 2 |
| IMPRESIÓN DE REPORTES                    | 3 |
| DESCARGAR EL DETALLE DE PAGOS            | 3 |
| VER CONCENTRADO POR CONCEPTO Y MUNICIPIO | 4 |
| CERRAR SESIÓN                            | 5 |

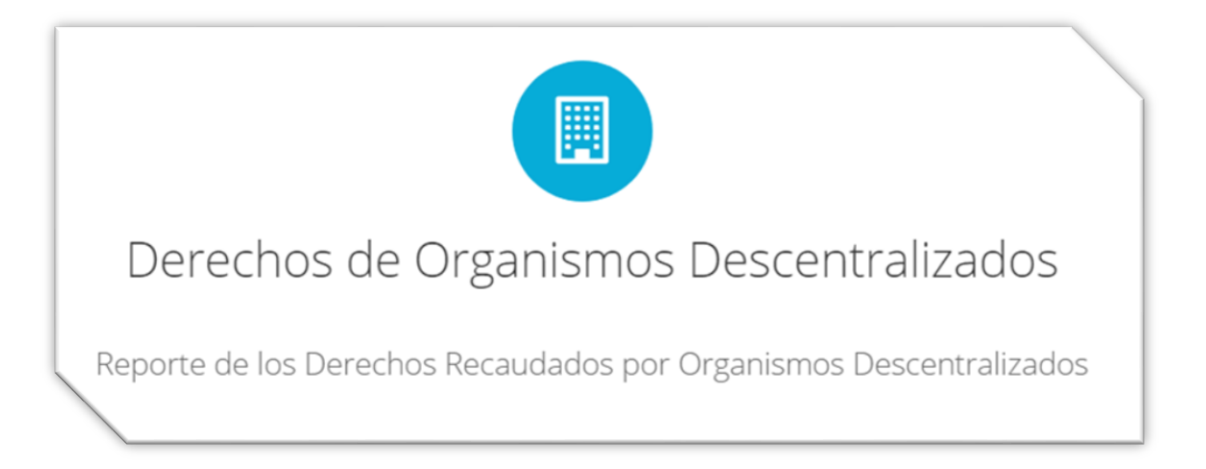

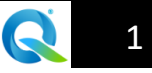

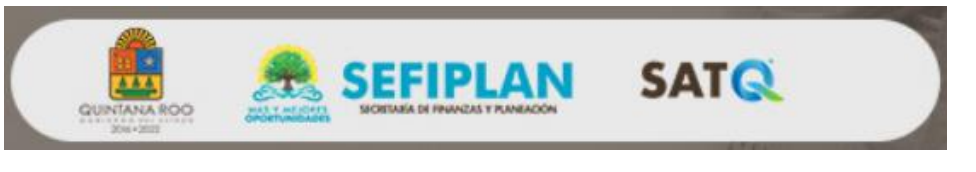

# **INTRODUCCIÓN**

#### CONSTANCIA DE ANFITRIÓN

Con la entrada en vigor de la Ley de Derechos del Estado de Quintana Roo el 1º de enero del 2019 y publicada en el Periódico Oficial el 31 de Diciembre del 2018, en su Artículo 4° se observa lo siguiente:

*"La recaudación y administración de las contribuciones establecidas en esta Ley, es de la competencia de la Secretaría de Finanzas y Planeación, sus órganos auxiliares y las que autorice el Ejecutivo del Estado".* 

Por lo que para dar cumplimiento con el Capítulo II del título II, referente a los servicios que prestan las entidades, se informa que el medio electrónico autorizado por esta Secretaria es el Tributanet, a través del siguiente link <u>http://www.satq.qroo.gob.mx</u>

Dicho lo anterior, sirva este manual para hacer de su conocimiento el método para ingresar a la aplicación, poder generar e imprimir los reportes referentes a los cobros y/o pagos realizados a el Organismo, Institución o Ente al que pertenece.

# ACCESO A LA APLICACIÓN

ORGANISMOS DESCENTRALIZADOS

Para generar los Reportes de los Derechos Recaudados por Organismos Descentralizados es necesario ingresar a la aplicación de la siguiente manera:

- 1. Ingrese en su buscador la liga <u>http://www.satq.qroo.gob.mx/catálogo de servicios en</u> linea/derechos de organismos descentralizados
- 2. Ingrese el NOMBRE DE USUARIO y la CONTRASEÑA en los campos requeridos.(Imagen 1)

| Nombre de Usuario: |                |            |
|--------------------|----------------|------------|
| Usuario            |                |            |
| Contraseña:        |                |            |
| Contraseña         |                |            |
|                    | Salir Ingresar |            |
|                    |                | (Imagen 1) |
|                    |                |            |

Nota: las contraseñas no podran ser modificadas ni transferidas.

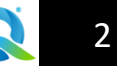

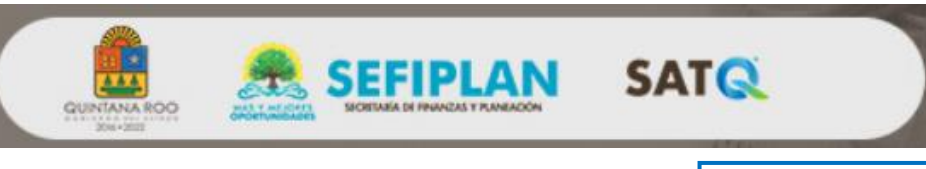

# **IMPRESIÓN DE REPORTES**

ORGANISMOS DESCENTRALIZADOS

Existen dos reportes en la aplicación, estos, se dividen con los siguientes títulos:

| 🛱 Descargar el Detalle de Pagos          |   |
|------------------------------------------|---|
| Ver Concentrado por Concepto y Municipio |   |
| (Imagen 2)                               | _ |

#### DESCARGAR EL DETALLE DE PAGOS

Reporte en formato TXT en donde visualizara el desglose de todos los cobros o pagos realizados con las hojas referenciadas correspondientes a su Dependencia, Organismo y/o Ente; para ingresar, dirija el cursor sobre el botón con el nombre referido, y realice un Click. (Imagen 2)

Seguidamente emergerá un cuadro titulado "DETALLE DE PAGO" que contiene el nombre de la Dependencia, Organismo y/o Ente, así como el periodo de fechas que desee consultar. (Imagen 3)

|    | Este campo cuenta con la opción de calendario, es decir, al realizar un click se desplegara un calendario para que seleccione la fecha. | Este campo cuenta con la opción de calendario, es decir, al realizar un click se desplegara un calendario para que seleccione la fecha. |
|----|----------------------------------------------------------------------------------------------------|----------------------------------------------------------------------------------------------------|
|    | Detalle de Pagos<br>Servicios Estatales de Salud<br>Periodo de Fechas:                                                                  |                                                                                                    |
|    | de 01-04-2019                                                                                                    | a 07-04-2019<br>Regresar Descarga<br>(Imagen 3)                                                                                         |
| De | spués de seleccionar las fechas, haga en clic                                                                                           | ck en Descarga para visualizar el reporte TXT.                                                                                          |

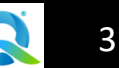

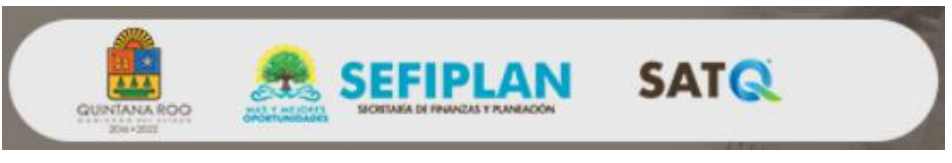

Verifique que la descarga sea exitosa, una vez descargado, analice la información y guárdela en la carpeta y formato deseado para su atención correspondiente. (Imagen 4)

|                   | Detalle de Pagos Dependencia: Servicios Estatales de Salud |            |   |                                 |     |
|-------------------|------------------------------------------------------------|------------|---|---------------------------------|-----|
|                   | de                                                         | 01-04-2019 | а | 07-04-2019<br>Regresar Descarga |     |
|                   |                                                            |            |   |                                 |     |
| savethis (41).txt |                                                            |            |   |                                 | (In |

Nota: Los reportes de las conciliaciones semanales estarán disponibles cada lunes próximo, es decir; si desea un reporte semanal del 01 al 07 de abril del presente año, dicho reporte estará disponible a partir del lunes 08 de abril, así mismo, se le informa que el tiempo establecido para para poder descargar conciliaciones con fechas anteriores, es de dos meses atrás.

#### VER CONCENTRADO POR CONCEPTO Y MUNICIPIO

Reporte que se utilizará para la conciliación y la solicitud del recurso; Para ingresar, dirija el cursor sobre el botón con el nombre antes mencionado y realice un Click, emergerá una ventana en la cual se visualizara el nombre de la Dependencia, así como un combo con los periodos de las fechas, los cuales los puede seleccionar desde la pestaña **T**, se ilustra a continuación:(Imagen 3)

|                                                                                                 | Indica el nombre de la Depend | encia      |
|-------------------------------------------------------------------------------------------------|-------------------------------|------------|
| Concentrado por Concepto y Municipio                                                            |                               |            |
| Dependencia:                                                                                    |                               |            |
| Instituto de Cultura y las Artes                                                                |                               |            |
| Periodo de Fechas:                                                                              |                               |            |
|                                                                                                 | Regresar Descarga             | (1         |
|                                                                                                 |                               | (Imagen 3) |
| Campo con opción de combo para<br>seleccionar las fechas de los reportes<br>que desea descargar |                               |            |

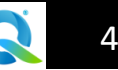

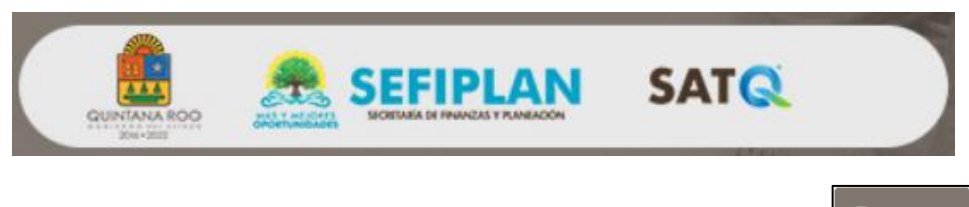

Una vez seleccionado el periodo, haga Click en el botón

Descarga para visualizar la información.

(Imagen 5)

|                                                                                                    | SEFIPLAN                                  |                |          |  |  |
|----------------------------------------------------------------------------------------------------|-------------------------------------------|----------------|----------|--|--|
| REPORTE DE LOS DERECHOS RECAUDADOS POR ORGANISMOS DESCENTRALIZADO<br>Establecidos en la Ley de Derechos del Estado de Quintana Roo |                                           |                |          |  |  |
|                                                                                                    |                                           | PERIODO: DEL / | AL       |  |  |
| Datos bancarios:                                                                                                    | Cuenta: 040625<br>Banco: HSBC<br>Institut |                |          |  |  |
| Total                                                                                                    |                                           |                |          |  |  |
| Concepto                                                                                                    |                                           | Total          |          |  |  |
|                                                                                                    | Total \$                                  |                | 0        |  |  |
|                                                                                                    |                                           |                | Imprimir |  |  |

Verifique que la información sea la correcta e imprima sus reportes haciendo click en el botón

Cabe hacer mención, que se visualizarán los reportes de manera general desglosado por concepto y con el total recaudado. Así como el desglose por municipio.

Nota: solo se podrá Imprimir el Reporte General.

### **CERRAR SESIÓN**

ORGANISMOS DESCENTRALIZADOS

Para cerrar sesión dirija el cursor al menú que se encuentra en la parte superior derecha, seleccione el apartado Cerrar Sesión, seguidamente se visualizará la opción cerrar sesión y realice un Click para salir de la aplicación. (Imagen 6)

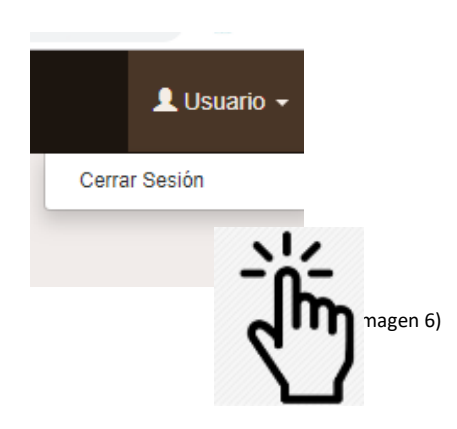

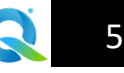

5)